# 連線指南

# 適用於本端連接印表機的 Windows 指示

請注意:安裝本端連接印表機時,如果*軟體與說明文件*光碟不支援該作業系統,便須使用「新增印表機精靈」。 Lexmark 網站上也可能提供印表機軟體的更新項目,網址如下:www.lexmark.com。

#### 何謂本端列印?

本端列印指的是列印到安裝於本端的印表機(印表機使用 USB 電纜直接連接於電腦)。當安裝此類印表機時,在連接 USB 電纜之前,您必須先安裝印表機軟體。如需其他資訊,請參閱印表機附贈之安裝說明文件。

您可使用軟體與說明文件光碟片,來安裝所需的印表機軟體,且適用於大多數的 Windows 作業系統。

#### 使用光碟片安裝軟體

您可使用軟體與說明文件光碟片,來安裝所需的印表機軟體,適用的作業系統包括:

- Windows Vista 及 Windows Vista x64 bit Edition
- Windows Server 2003 及 Windows Server 2003 x64
- Windows XP 及 Windows XP x64 bit Edition
- Windows 2000
- Mac OS X
- Linux Redhat、SUSE、Linspire、Debian GNU、Linpus、Red Flag 和 Ubuntu
- 1 請插入軟體和說明文件光碟片。

按一下開始 → 執行,然後輸入 D:\setup.exe,其中 D 是您 CD 或 DVD 光碟機的代號。

- 2 選取安裝印表機和軟體。
- 3 選取建議使用,然後按一下下一步。
- 4 選取本端連接,然後按一下下一步。印表機軟體已複製到您的電腦。
- 5 連接 USB 電纜或平行電纜,然後開啓印表機電源。 這時會出現「即插即用」畫面,且「印表機」資料夾中會建立印表機物件。

#### 使用「新增印表機精靈」安裝軟體

您可以安裝適用於 Windows 作業系統的印表機軟體。

- **1** 請插入*軟體和說明文件*光碟片。 如果光碟片自動起始,請按一下**結束**。
- 2 按一下開始→設定→印表機,然後按一下新增印表機來起始「新增印表機精靈」。
- **3** 當系統提示時,選取安裝本端印表機,然後按一下**從磁片安裝**。
- 4 指定印表機軟體的位址。安裝路徑應該類似 D:\Drivers\Print\Win\_9xMe\, 其中 D 是您 CD 或 DVD 光碟機的代號。
- 5 按一下確定。

# 適用於網路連接印表機的 Windows 指示

### 何謂網路列印?

在 Windows 環境下,您可將網路印表機配置成直接列印或分享列印。這兩種網路列印方法都必須安裝印表機軟體及建立網路連接埠。

| 列印方式                                                                                                    | 範例 |
|----------------------------------------------------------------------------------------------------|----|
| <ul> <li>IP 列印</li> <li>使用網路電纜(如乙太網路電纜)直接將印表機連線到網路。</li> <li>印表機軟體通常安裝在每部網路電腦上。</li> </ul>                                                            |    |
| <ul> <li>分享列印</li> <li>使用本端電纜(如 USB 或平行電纜)將印表機連線到網路上的某一部電腦。</li> <li>印表機軟體安裝在連接到印表機的電腦上。</li> <li>在軟體安裝作業期間,會將印表機設定為「共用」,讓其他網路電腦可以列印到該印表機。</li> </ul> |    |

#### 安裝軟體以直接 IP 列印

1 請插入軟體和說明文件光碟片。

按一下**開始 → 執行**,然後輸入 D:\setup.exe,其中 D 是您 CD 或 DVD 光碟機的代號。

- 2 選取安裝印表機和軟體。
- 3 選取建議使用,然後按一下下一步。

請注意:選取自訂而不是建議使用,以選擇安裝的軟體。

- 4 選取網路連接,然後按下一步。印表機軟體已複製到您的電腦。
- 5 選取您要安裝的印表機機型。 系統自動搜尋網路上的印表機,自動指定 IP 位址,且「印表機」資料夾中會建立網路印表機。
- 6 從找到的印表機清單中,選取列印目的地印表機。
- 7 按一下完成, 來完成安裝。
- 8 按一下完成,來結束安裝程式。

#### 安裝軟體以進行分享列印

安裝分享列印需要多個步驟,且必須遵循下列順序:

- 1 將印表機軟體安裝於與印表機連線的電腦上。
  - a 請插入*軟體和說明文件* 光碟片。 按一下**開始 → 執行**,然後輸入 D:\setup.exe,其中 D 是您 CD 或 DVD 光碟機的代號。
  - **b** 選取安裝印表機和軟體。
  - C 選取建議使用,然後按一下下一步。

連線指南

第3頁(共5頁)

- d 選取本端連接,然後按一下下一步。印表機軟體已複製到您的電腦。
- e 連接 USB 電纜或平行電纜,然後開啓印表機電源。這時會出現「即插即用」畫面,且「印表機」資料夾中會建 立印表機。
- 2 在網路上共用印表機。
  - a 開啓作業系統上的印表機資料夾。
  - **b** 選取印表機。
  - C 從「列印內容」按一下共用印表機選項。您需要為印表機指定一個共用的名稱。
  - d 按一下確定。如果找不到檔案,則可能會出現提示,要求放入作業系統光碟片。
  - e 請檢查下列項目,確認可成功共用印表機:
    - 現在「印表機」資料夾中的印表機會有一個共用指示標誌。例如,在印表機下方會出現一隻手。
    - 搜尋「網路上的芳鄰」。尋找主電腦的名稱,然後尋找指定給印表機的共用名稱。
- 3 將其他網路電腦連線到印表機。

#### • 使用點對點的方法

- a 按一下開始→設定→印表機,然後按一下新增印表機來起始「新增印表機精靈」。
- **b** 選取安裝網路印表機。
- C 如果您是在網際網路或企業網路上的話,請輸入印表機名稱或 URL,然後按一下下一步。如果印表機名稱 或 URL 不明,請讓文字框留白,然後按一下下一步。
- d 從「共用印表機」清單中,選取網路印表機。如果沒有列出該印表機,則請在文字框中輸入該印表機的路徑。路徑應與以下所示路徑類似:№[伺服器主電腦名稱]>[共用印表機名稱]。伺服器主電腦名稱是指可供網路識別的伺服器電腦名稱。共用印表機名稱是指安裝程序進行期間所指定的名稱。
- e 按一下確定。
- f 當完成安裝後,請列印測試頁。
- g 針對每一部您想要啓動列印到共用印表機的網路電腦,重複 a 到 f 的步驟進行設定。
- 使用指向即印的方法

此為最佳的系統資源使用方法。連接到印表機的電腦,負責處理所有的列印工作,包括從其他網路電腦所發送的列印工作。如此可讓其他網路電腦以較快的速度返回應用程式。以這種方式,每一部網路電腦只需要安裝印表機軟體的子集。

- a 從您想要啓動列印到共用印表機的網路電腦,在桌面上連按兩下網路上的芳鄰。
- **b** 尋找連接到印表機的電腦之主電腦名稱,然後連按兩下該主電腦名稱。
- C 在共用印表機上按一下滑鼠右鍵,然後選取選項將印表機安裝到網路電腦。請等候幾分鐘以完成處理程序。 作業所需時間,會根據網路資料流量和其他因素而有所差異。
- **d** 關閉「網路上的芳鄰」。
- **e** 列印測試頁。
- f 針對每一部您想要啓動列印到共用印表機的網路電腦,重複 a 到 e 的步驟進行設定。

## 適用於本端連接印表機的 Mac 指示

#### 安裝印表機之前

本端連接印表機是使用 USB 電纜連線至電腦的印表機。當安裝此類印表機時,在連接 USB 電纜之前,您必須先安裝 印表機軟體。如需其他資訊,請參閱印表機附贈之安裝說明文件。

您可使用軟體與說明文件光碟片,來安裝所需的印表機軟體。

**連線指南** 第4頁(共5頁)

#### 在 Print Center 或印表機設定公具程式中建立佇列

要進行本端列印,您需要建立列印佇列:

- 1 在電腦上安裝「PostScript 印表機描述 (PPD) 檔案」。PPD 檔可將印表機功能的詳細資訊提供給 Mac 電腦。
  - a 請插入*軟體和說明文件*光碟片。
  - **b** 按兩下印表機的安裝程式套裝軟體。
  - C 從「歡迎使用」畫面按一下繼續,然後在檢視「讀我」檔案後,再按一下繼續。
  - **d** 檢視授權合約後,請按一下繼續,然後按一下**同意**,接受合約條款。
  - **e** 選取目標,然後按一下繼續。
  - f 從「簡易安裝」畫面上,按一下**安裝**。
  - g 輸入使用者密碼,然後按一下好。所有必要的軟體就會安裝在電腦上。
  - h 當安裝作業完成後,按一下**關閉**。
- 2 開啓 Finder,按一下應用程式,然後按一下工具程式。
- 3 在 Print Center 或印表機設定工具程式上連按兩下。
- 4 驗證列印佇列已建立:
  - 如果連接 USB 的印表機顯示在「印表機」列表中,請結束 Print Center 或印表機設定公具程式。
  - 如果連接 USB 的印表機並沒有顯示在「印表機」列表中,請確認 USB 電纜已經接牢,而且印表機電源也已經開啟。當印表機顯示在「印表機列表」中之後,請結束 Print Center 或「印表機設定公具程式」。

## 適用於網路連接印表機的 Mac 指示

#### 安裝軟體以進行網路列印

如果要列印到網路印表機,每位 Macintosh 使用者都必須安裝自訂「PostScript 印表機描述 (PPD) 檔案」,而且必須在 Print Center 或「印表機設定公具程式」中建立列印佇列。

- 1 在電腦上安裝 PPD 檔。
  - a 請插入*軟體和說明文件*光碟片。
  - **b** 按兩下印表機的安裝程式套裝軟體。
  - C 從「歡迎使用」畫面按一下繼續,然後在檢視「讀我」檔案後,再按一下繼續。
  - **d** 檢視授權合約後,請按一下繼續,然後按一下**同意**,接受合約條款。
  - **e** 選取目標,然後按一下繼續。
  - f 從「簡易安裝」畫面上,按一下**安裝**。
  - g 輸入使用者密碼,然後按一下確定。所有必要的軟體就會安裝在電腦上。
  - **h** 當安裝作業完成後,按一下**關閉**。
- 2 在 Print Center 或「印表機設定公具程式」中建立佇列。
  - 使用 AppleTalk 列印
    - a 開啓 Finder,按一下應用程式,然後按一下工具程式。
    - **b** 在 Print Center 或印表機設定公具程式上連按兩下。
    - C 從「印表機功能表」,選取加入印表機。
    - d 從蹦現功能表選取 AppleTalk。 關於要選取哪個區域或印表機的資訊,請參閱 AppleTalk 表頭下方的網路設定頁。關於列印網路設定頁的資 訊,請參閱*用戶手冊*。

- 第5頁(共5頁)
- e 從列表中選取 AppleTalk 區域。
  關於要選取哪個區域或印表機的資訊,請參閱 AppleTalk 表頭下方的網路設定頁。關於列印網路設定頁的資訊,請參閱*用戶手冊*。
- f 從列表中選取新的印表機,然後按一下新增。
- 使用 IP 列印
  - a 開啓 Finder,按一下應用程式,然後按一下工具程式。
  - b 在 Print Center 或印表機設定工具程式上連按兩下。
  - C 從「印表機功能表」,選取加入印表機。
  - d 從蹦現功能表選取 IP 列印。
  - 在「印表機位址」框中,輸入 IP 位址或印表機 DNS 名稱。 您可以在網路設定頁中找到 TCP/IP 位址。關於列印網路設定頁的資訊,請參閱用戶手冊。
  - f 從「印表機機型」蹦現功能表選取 Lexmark。
  - g 從列表中選取新的印表機,然後按一下**新增**。

# 安裝 Macintosh 適用的其他軟體

您可在軟體與說明文件光碟片的 Mac 分割區中找到下列 Macintosh 工具程式:

- Printer File Loader
- Printer Status
- Auto Updater
- Printer Settings

印表機安裝程序進行期間,會將軟體與說明文件光碟片資訊複製到 Macintosh 硬碟。